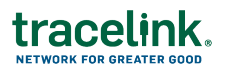

## Populate Your Shared Workspace

In order for your team to orchestrate and collaborate with your Partners, you need to:

- Add them to TraceLink.
- Assign administrators.
- Give them access to the Process Network (the shared workspace).

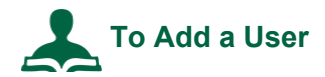

To perform these steps you must be a System Administrator.

- 1. Log in to opus.tracelink.com.
- 2. Select Administration from the Main Menu
- 3. In the side menu, select Users.
- 4. Select the All tab.
- 5. Click and select Add User.
- 6. Enter the Email Address of the user.
- 7. Enter the user's first and last name, if you wish.
- 8. Click Add.

Once the user has been added, you give the user access to Networks and Administration based on roles.

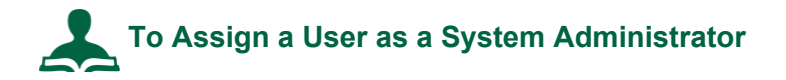

- 1. Log in to *opus.tracelink.com*.
- 2. Select Administration from the Main Menu
- 3. In the side menu, select **Users**.

## tracelink.

- 4. Select the All tab.
- 5. Find the user in the list or search on the email address and click Apply.
- 6. Click i and select Assign to Administrator Role.
- 7. Select **System Administrator** from the **Role** drop-down.
- 8. Click Assign.

The System Administrator role gives full administrator access to all networks. To assign a user a role to administer specific applications, assign the Application Administrator role to that user for the network you wish them to administer.

## To Assign a User to a Network

To perform these steps you must be a System Administrator.

- 1. Log in to opus.tracelink.com.
- 2. Select Administration from the Main Menu
- 3. In the side menu, select **Users**.
- 4. Select the All tab.
- 5. Find the user in the list or search on the email address and click Apply.
- 6. Click the action icon i and select **Assign to Network**.
- 7. Select a **Network**.
- 8. Select a role from the **Roles** drop-down.
- 9. Click Assign.

Adding a user to a network gives them access to that network.

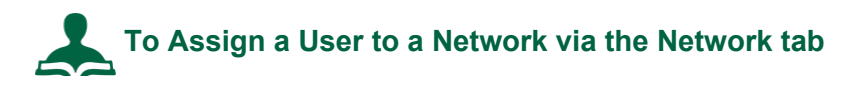

To perform these steps you must be either an Application Administrator or a System Administrator.

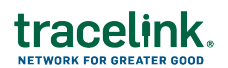

- 1. Log in to *opus.tracelink.com*.
- 2. Select Administration from the Main Menu
- 3. In the side menu, select **Users**.
- 4. Select the Networks tab.
- 5. Select a Application Network (Owner).

Note that this includes Networks to which you are linked as well as the Networks you own.

- 6. Click Apply.
- 7. Click the add icon 🕀.
- 8. Select a **User**.
- 9. Select a **Role**.

Roles provide access in the context of the Application. Click the add icon 🕀 to give the user additional roles.

10. Click Assign.